# Tutorial de instalação do AeroCp 3.0.0 quando ocorrer o erro informando a falta do componente "MSCOMCTL.OCX"

14 de dezembro de 2020

O aplicativo AeroCP é um programa desenvolvido pela AeroRocket (<u>http://www.aerorocket.com/aerocp.html</u> -- acessado em 14/12/2020 às 21:12) para cálculo do local centro de pressão e outras análises de um foguete modelo ou experimental.

O programa não é necessário instalação. Só precisa descarregá-lo num diretório a escolha do usuário, executá-lo diretamente da pasta e usar.

#### Problema

Porém, em alguns computadores com Windows 8 para frente, é possível que o erro da figura 1, abaixo, seja exibido e o programa não é executado.

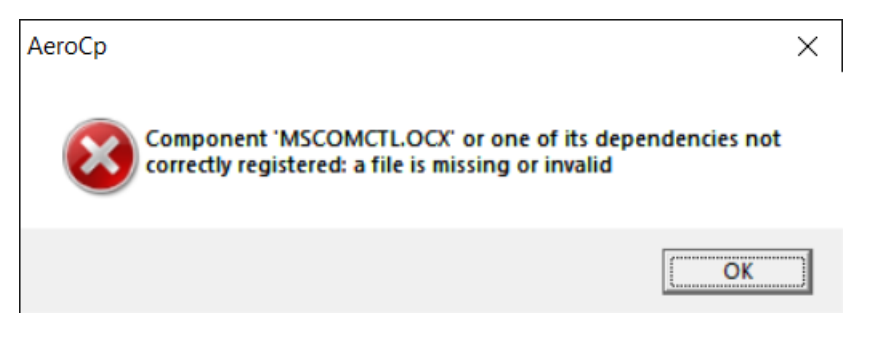

Figura 1: erro faltando o componente "MSCOMCTL.OCX".

Isso é devido ao programa ter sido desenvolvido, mesmo sua versão mais nova a 4.0.1 de 27/12/2009, para rodar nos seguintes sistemas operacionais Windows 7 (32 bit e 64 bit), 98, XP, Vista, Windows, NT ou Mac sem emulação, segundo as informações do desenvolvedor.

Contudo, nas versões mais novas do Windows, esse componente não vem mais préinstalado.

### Solução

Para solucionar o problema é simplesmente necessário baixar esse arquivo faltante e registrá-lo manualmente no Windows.

O download desse componente pode ser realizado no site OCXME.com (<u>https://www.ocxme.com/files/mscomctl\_ocx</u> - acessado em 14/12/2020 às 21:19). Sempre é recomendado baixar a versão mais atual. Até a criação desse tutorial, a última versão é a 6.01.9846.

## G MSCOMCTL.OCX : Free Download

| Develope        | : Microsoft Corporation                       |
|-----------------|-----------------------------------------------|
| Produc          | :: MSCOMCTL                                   |
| Description     | : Windows Common Controls ActiveX Control DLL |
| Filenam         | MSCOMCTL.OCX                                  |
| Versio          | n: 6.01.9846                                  |
| Siz             | e: 1MB                                        |
|                 |                                               |
| Version<br>Size | и: 6.01.9846<br>и: 1МВ                        |

Figura 2: Download do componente "MSCOMCTL.OCX".

Após descarregar o componente, ele virá compactado. Utilize o programa de descompactação preferido ou o que já vem com o Windows, clicando com o botão direito em cima do arquivo "zip" e depois em "Extrair tudo…". Descompacte na própria pasta ou em outra de sua preferência.

| 📙   🛃 📜 🗧   Download                                                                                                    |                                            | Extrair                         |                       |                                         |                                           | - 🗆 X                                        |
|----------------------------------------------------------------------------------------------------|--------------------------------------------|---------------------------------|-----------------------|-----------------------------------------|-------------------------------------------|----------------------------------------------|
| Arquivo Início Compar                                                                                                    | rtilhar Exibir                             | Ferramentas de Pasta Compactada |                       |                                         |                                           | ~ 🕜                                          |
| Fixar no<br>Acesso rápido                                                                                                    | Kecortar<br>Copiar caminho<br>Colar atalho | Mover para • 🗙                  | Excluir 👻<br>Renomear | Nova pasta                              | Propriedades                              | Selecionar tudo<br>Limpar seleção            |
| Área de Transferência                                                                                                    |                                            | Organizar                       |                       | Novo                                    | Abrir                                     | Selecionar                                   |
| ← → × ↑ 📜 « Cu                                                                                                    | irso de Foguete UFI                        | PR > Aula 11 > Aero             | Cp > Dow              | nload                                   | v 0 x                                     | Pesquisar Download                           |
| <ul> <li>Acesso rápido</li> <li>Área de Trabalhc #</li> <li>Downloads</li> <li>Documentos</li> <li>Imagens</li> <li>3D Objects</li> <li>produtos</li> <li>Google Drive</li> <li>X</li> </ul> | Nome MSCOM                                 | Status<br>CTLOCX ⊘<br>CTLzip ⊘  | Tamanho<br>1.04<br>46 | Data di<br>6 KB 14/12/2<br>8 KB 14/12/2 | e modificação<br>2020 17:26<br>2020 21:27 | Tipo<br>Controle ActiveX<br>Pasta compactada |
| OneDrive                                                                                                    |                                            |                                 |                       |                                         |                                           |                                              |
| Ste Computador                                                                                                    |                                            |                                 |                       |                                         |                                           |                                              |
| 孿 Rede                                                                                                    |                                            |                                 |                       |                                         |                                           |                                              |
| 2 itens 1 item selecionad                                                                                                    | do 467 KB Disp                             | onível neste dispositivo        |                       |                                         |                                           |                                              |

Figura 3: arquivo descompactado.

Após descompactar, copie o componente "MSCOMCTL.OCX" para a pasta correta do Windows de acordo com sua versão. Para isso, é necessário ser Administrador da máquina ou possuir permissão de acesso nela.

Se for Windows 64 bits, copie para a pasta "c:\windows\sysWOW64".

Se for Windows 32 bits, copie para a pasta "c:\windows\system32".

Feito isso, abra o prompt de comando do Windows em modo Administrador.

| Tudo Aplicativos Documentos     | Web | Mais 🔻 |                             | ~ |  |
|---------------------------------|-----|--------|-----------------------------|---|--|
| Melhor correspondência          |     |        |                             |   |  |
| Prompt de Comando<br>Aplicativo |     |        | 5                           |   |  |
| Pesquisar na Web                |     |        | Prompt de Comando           |   |  |
| ✓ cmd - Ver resultados da Web   | >   | •      | Aplicativo                  |   |  |
| Configurações (1)               |     |        |                             |   |  |
|                                 |     |        | 📑 Abrir                     |   |  |
|                                 |     |        | Executar como administrador |   |  |
|                                 |     |        | Abrir local do arquivo      |   |  |
|                                 |     |        | - Fixar em Iniciar          |   |  |
|                                 |     |        | 🕆 Fixar na barra de tarefas |   |  |

Figura 4: Executar o "Prompt de Comando" em modo Administrador.

Execute os seguintes comandos caso seja Windows 64 bits e, a cada comando dado, as seguintes janelas devem aparecer.

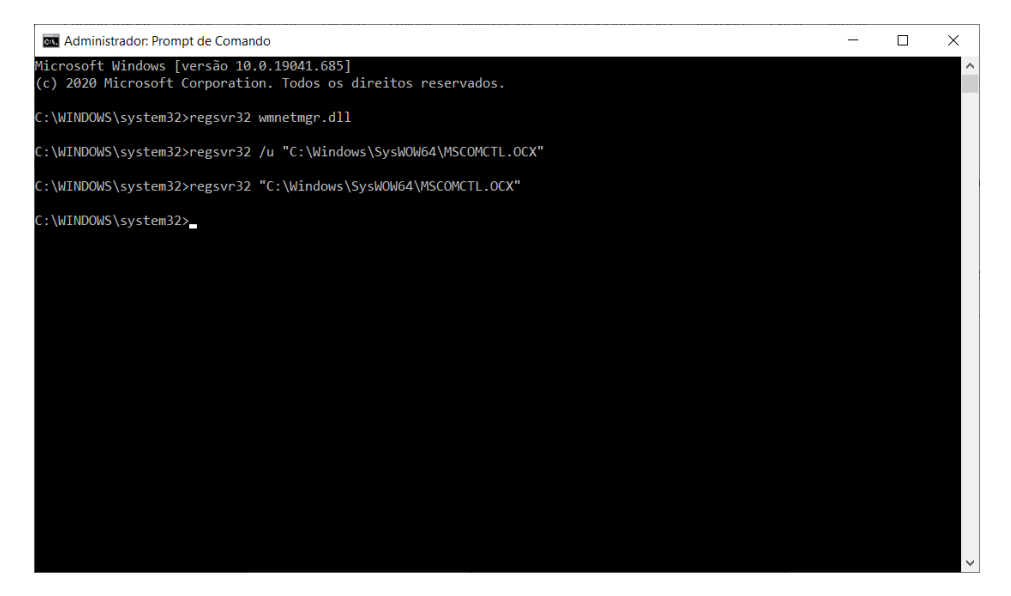

regsvr32 wmnetmgr.dll

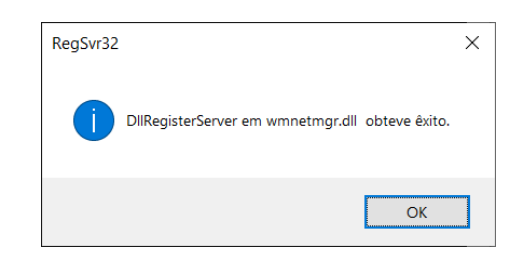

regsvr32 /u "C:\Windows\SysWOW64\MSCOMCTL.OCX"

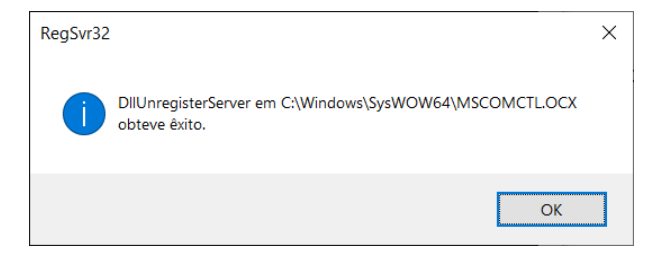

regsvr32 "C:\Windows\SysWOW64\MSCOMCTL.OCX"

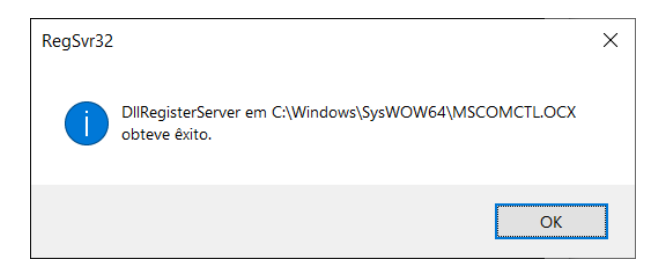

Caso seja Windows 32 bits, execute os seguintes comandos:

```
regsvr32 wmnetmgr.dll
regsvr32 /u "C:\Windows\System32\MSCOMCTL.OCX"
regsvr32 "C:\Windows\System32\MSCOMCTL.OCX"
```

### Finalizado

E pronto! Agora rode novamente o "AeroCp.exe" que executará normalmente.

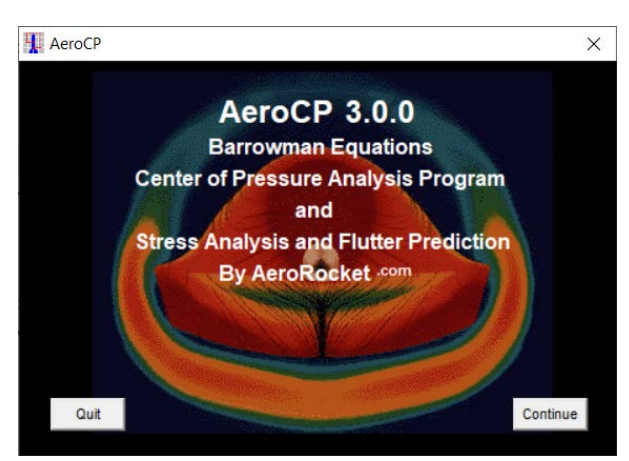

Figura 5: AeroCp sendo executado com sucesso.

Mais informações e outros sites consultados:

- Documentação da Microsoft: <u>https://docs.microsoft.com/pt-br/office/troubleshoot/access/access-crashes-update-ms16-004</u> -- acessado em 14/12/2020 às 21:17.
- Arquivos EXE: <u>https://www.exefiles.com/pt-br/ocx/mscomctl-ocx/</u> -- acessado em 14/12/2020 às 21:41.